# SAI 管理運用マニュアル

1

## ■ SAIって何??

### 各住戸のインターホンをスマートフォンに置き換えたオートロックシステムです!

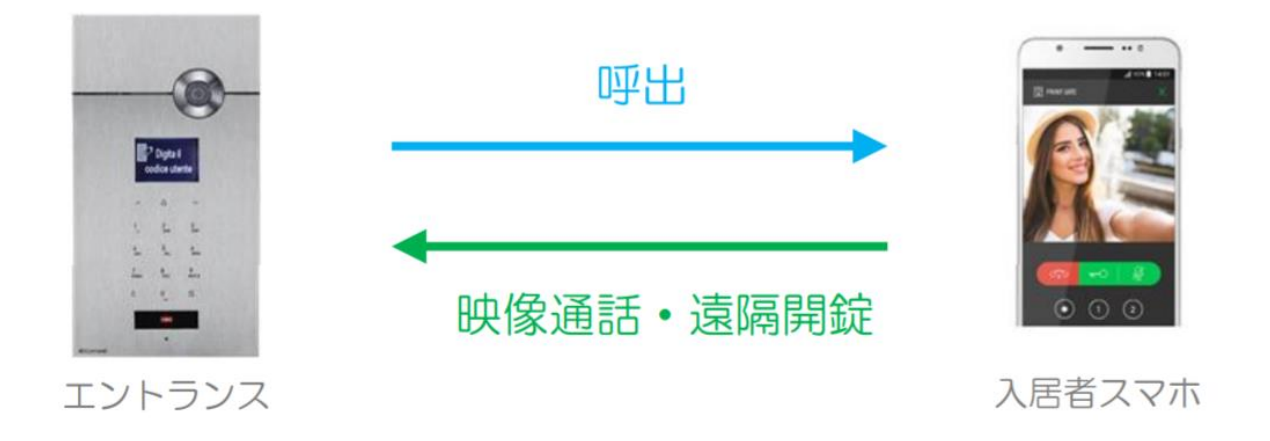

入居者は「ICカード」をリーダー部分にかざして、オートロックの開錠を行います!

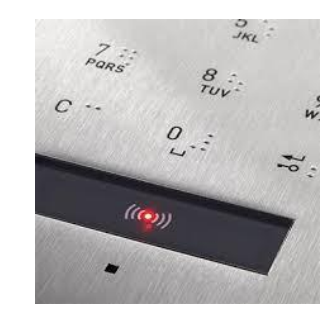

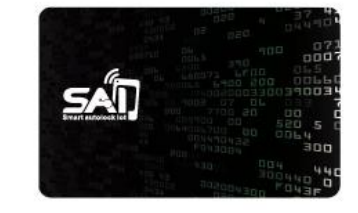

専用ICカード

カードリーダー

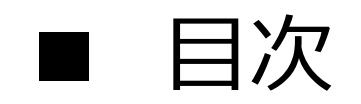

| ① 退居時のスマホ端末情報の削除 | <br>1 |
|------------------|-------|
| ② 入居時のスマホ端末情報の登録 | <br>2 |
| ③ 入居者が機種変更した時    | <br>3 |
| ④VIPマネージャーのDL方法  | <br>4 |
| ⑤ カードキーの登録       | <br>5 |
| ⑥ カードキーの削除       | <br>6 |
| ⑦ 暗証番号の登録        | <br>7 |
|                  |       |

⑧ 暗証番号の削除

## ① 入居者が退去するとき

## ■ 物件専用URLサイトへのログイン方法

当物件用URLサイト: xxxxxxx.comelitdns.com:8080

 $\leftarrow \rightarrow \heartsuit [ \rhd ]$ 

♪ ゆ

슜

入力後、Enterキーを押します。操作が正常に完了すると、下記ようなページが表示されます。

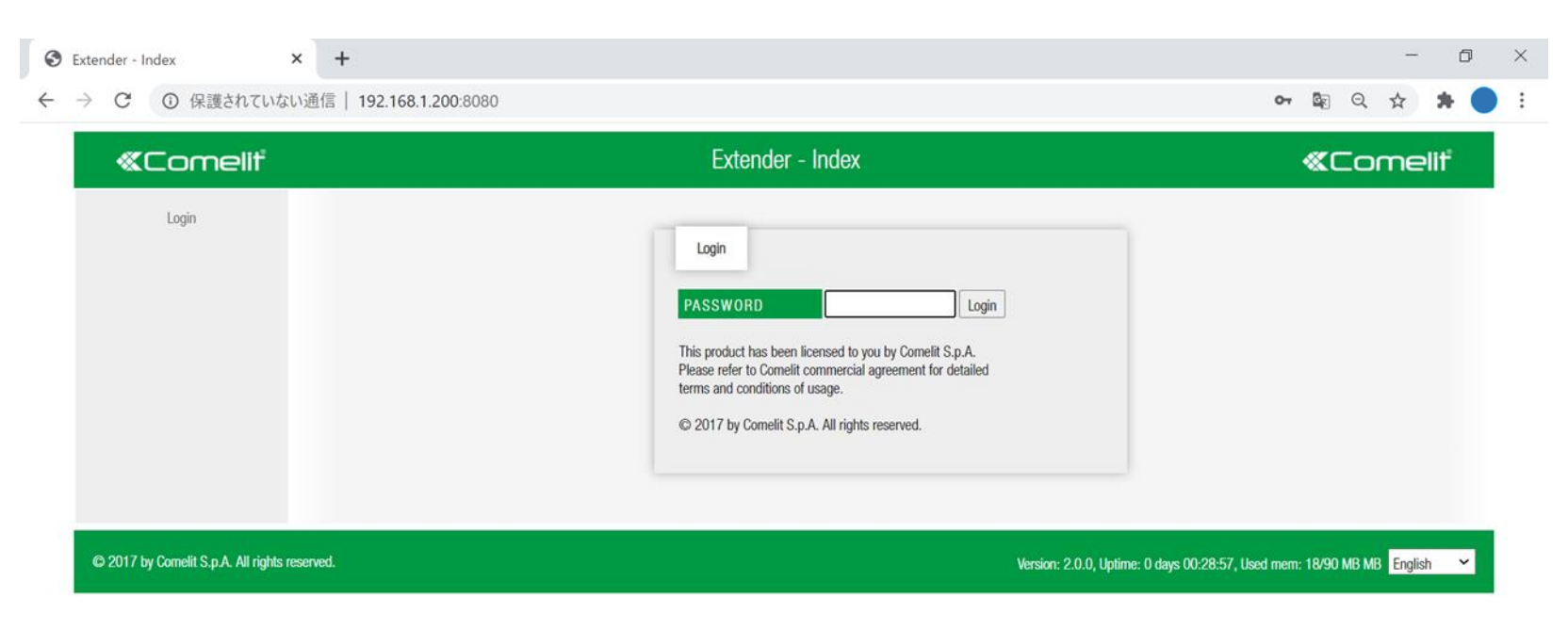

## ■ ログイン画面

## パスワード入力して「Login」ボタンを押してください。 パスワード:comelit

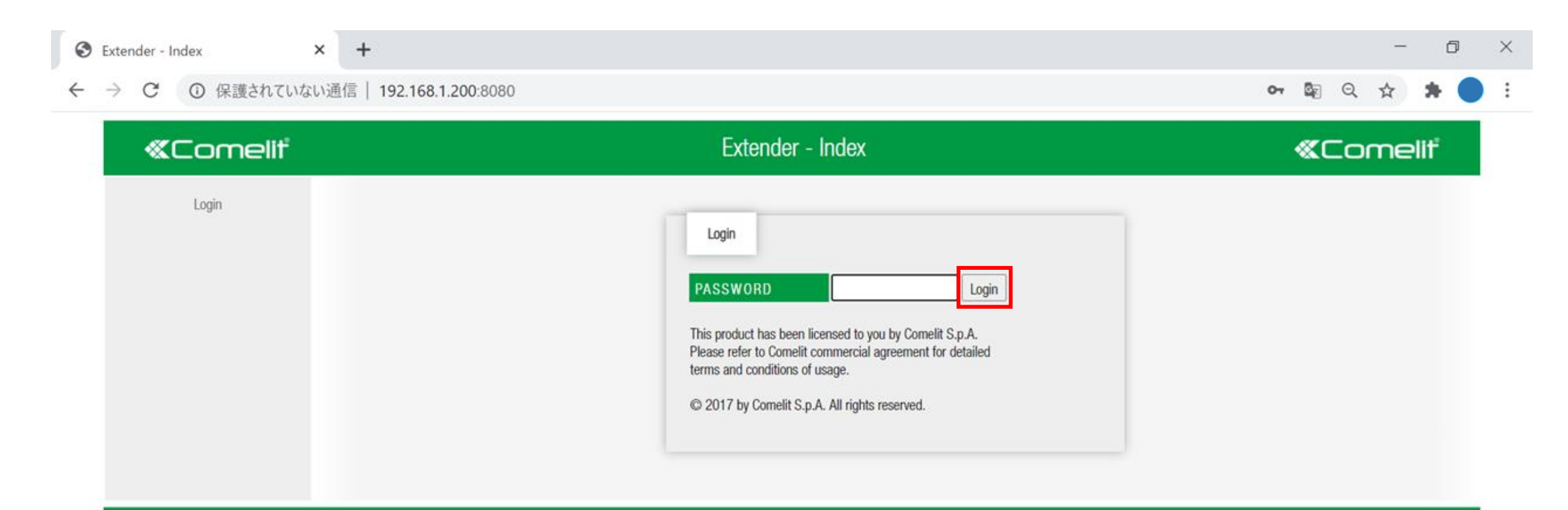

### ログインが正常に完了すると、下記のページが表示されます

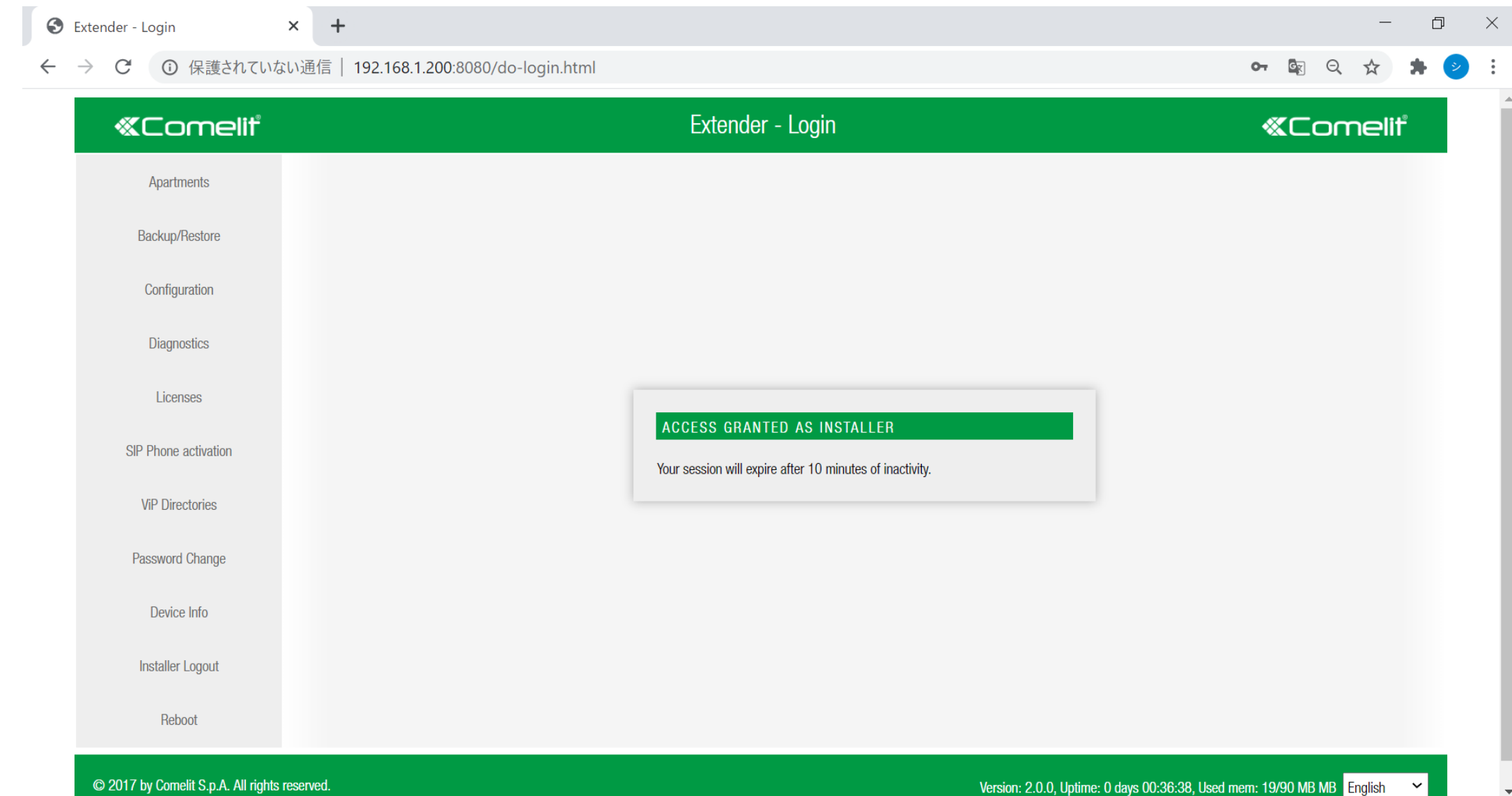

### 「Apartments」をクリックし、部屋一覧を確認できます。 1棟8戸のマンションの場合、8列(8ライセンス)の項目があります。 退去する入居者の列の「Users」をクリックします。

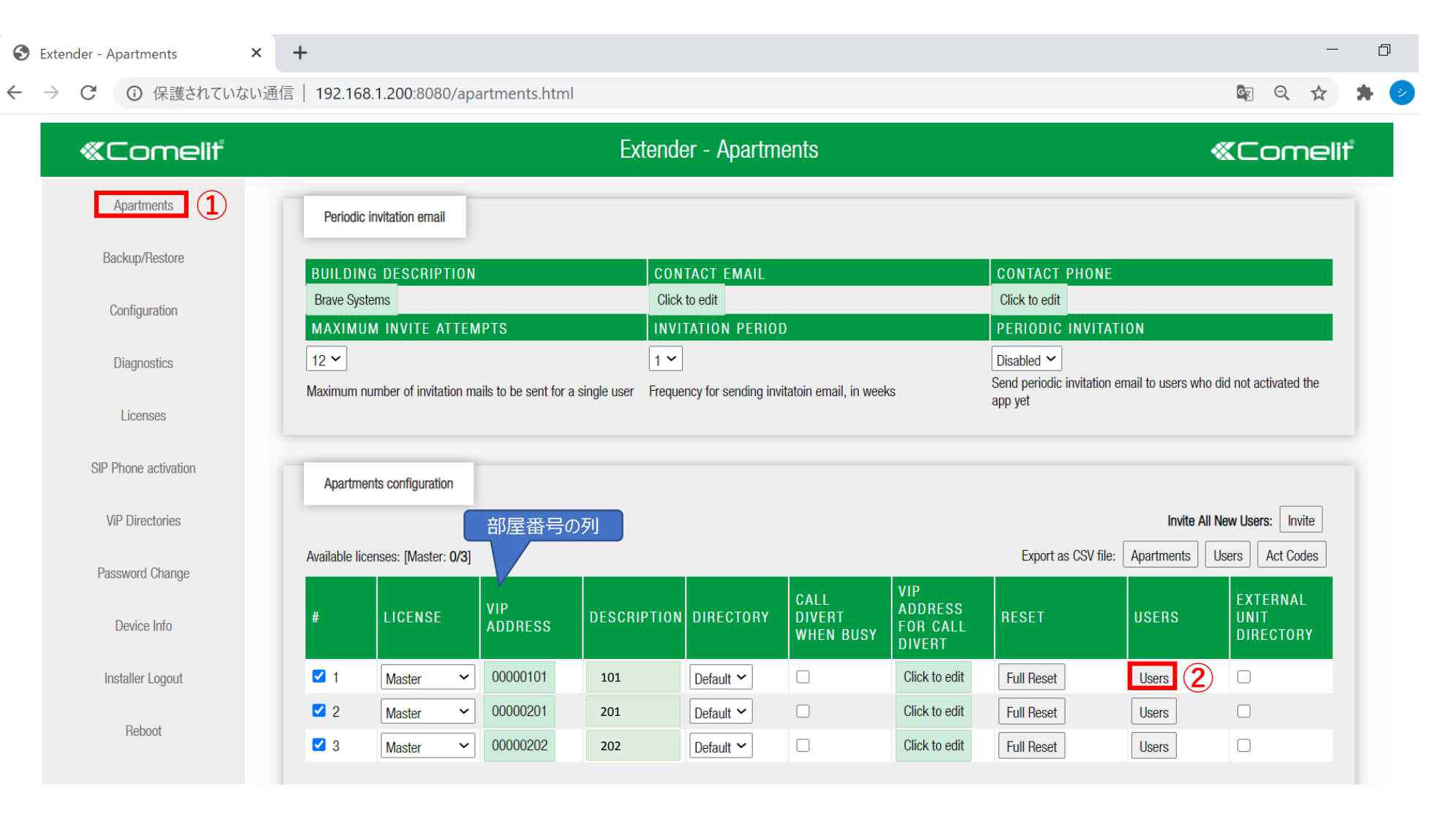

### 「Reset activation」をクリックします。「OK」をクリックし、登録情報の削除の完了です。

| Extender - Users     | × +                   |                         |                          |               |               |            |                 |              |                               | -                     |
|----------------------|-----------------------|-------------------------|--------------------------|---------------|---------------|------------|-----------------|--------------|-------------------------------|-----------------------|
| → C ▲ 保護されていない       | ハ通信   bravecomelit2.c | omelitdns.com:          | 8080/users.html?id       | =0            |               |            |                 |              | \$                            | •                     |
| «Comeliť             |                       |                         | Ex                       | tender - User | S             |            |                 |              | «Cor                          | nelit                 |
| Apartments           | Apartment 00000101    | Master) - Users Configu | ration                   |               |               |            |                 |              |                               |                       |
| Backup/Restore       |                       |                         |                          |               |               |            |                 |              | Apar                          | tments                |
| Configuration        | Apartment Users       |                         |                          |               |               |            |                 |              |                               |                       |
| Diagnostics          | # DEVICE TYPE         | STATUS INFO             | ACTIVATION CODE          | DESCRIPTION   | CONTACT EMAIL | INVITATION | CONTACT PHONE   | BACKUP OF    | EXTERNAL<br>UNIT<br>DIRECTORY | CLOU<br>SYNC<br>STATL |
| 1                    | 1 Apps                | Activated               | Reset activation         | Master        | Click to edit | -          | 8 Click to edit | □ -          | Click to edit                 | ۲                     |
| LICENSES             | Z Apps                | Activated               | Reset activation         | Wife          | Click to edit | -          | Click to edit   |              | Click to edit                 | ۲                     |
|                      | 2                     | Not Activated           | Generate activation code | Click to edit | Click to edit | -          | Click to edit   | □ - <b>∨</b> | Click to edit                 |                       |
| SIP Phone activation | Apps V                | - Hot Hourdadd          |                          |               |               |            |                 |              |                               | ۲                     |

S Extender - Users × + ▲ 保護されていない通信 | bravecomelit2.comelitdns.com:8080/users.html?id=0 ☆ 🕛 🗯 C **«**Comelit bravecomelit2.comelitdns.com:8080の内容 **«**Comeliť Caution! Apartments Apartment 00000101 (Master) This will permanently remove activation for this user. Backup/Restore Apartments Do you really want to proceed? Apartment Users Configuration EXTERNAL CLOU キャンセル DEVICE TYPE STA CONTACT PHONE BACKUP OF UNIT SYNC Diagnostics STATI Activated ✓ □ Click to edit ● 1 Apps Click to edit 8 Click to edit Reset activation Master Licenses 2 Apps Activated ✓ □ Click to edit ● Reset activation Wife Click to edit Click to edit ✓ 3 Apps Not Activated ✓ □ Click to edit ● SIP Phone activation  $\sim$ Generate activation code Click to edit Click to edit 🔁 Click to edit 🗹 4 🛛 Apps Not Activated ✓ □ Click to edit ●  $\mathbf{v}$ Generate activation code Click to edit Click to edit Click to edit

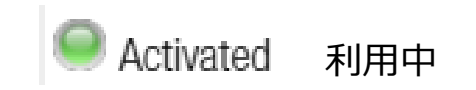

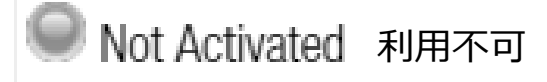

## ② 新しい入居者が入るとき

## ■ 物件専用URLサイトへのログイン方法

当物件用URLサイト: xxxxxxx.comelitdns.com:8080

 $\leftrightarrow \rightarrow O [2]$ 

入力後、Enterキーを押します。操作が正常に完了すると、下記ようなページが表示されます。

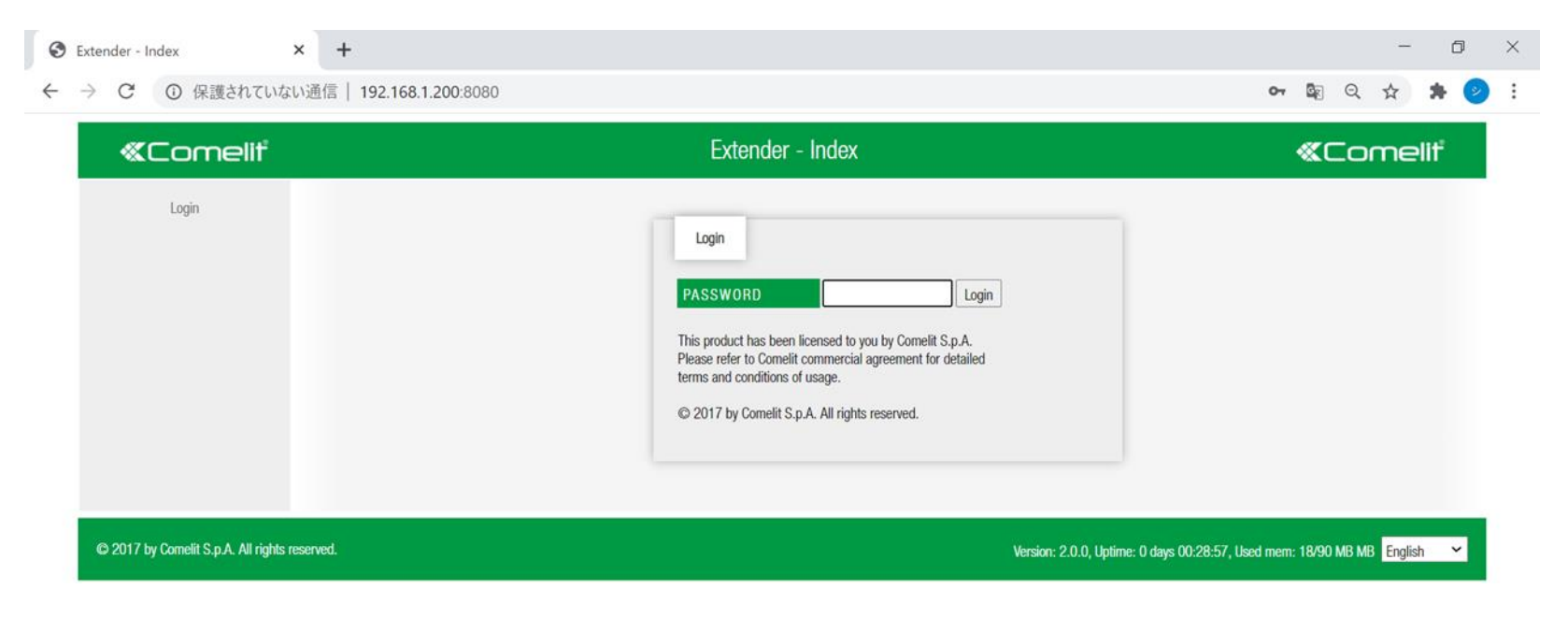

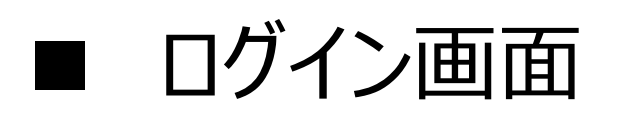

## パスワード入力して「Login」ボタンをくしてください。 パスワード: comelit

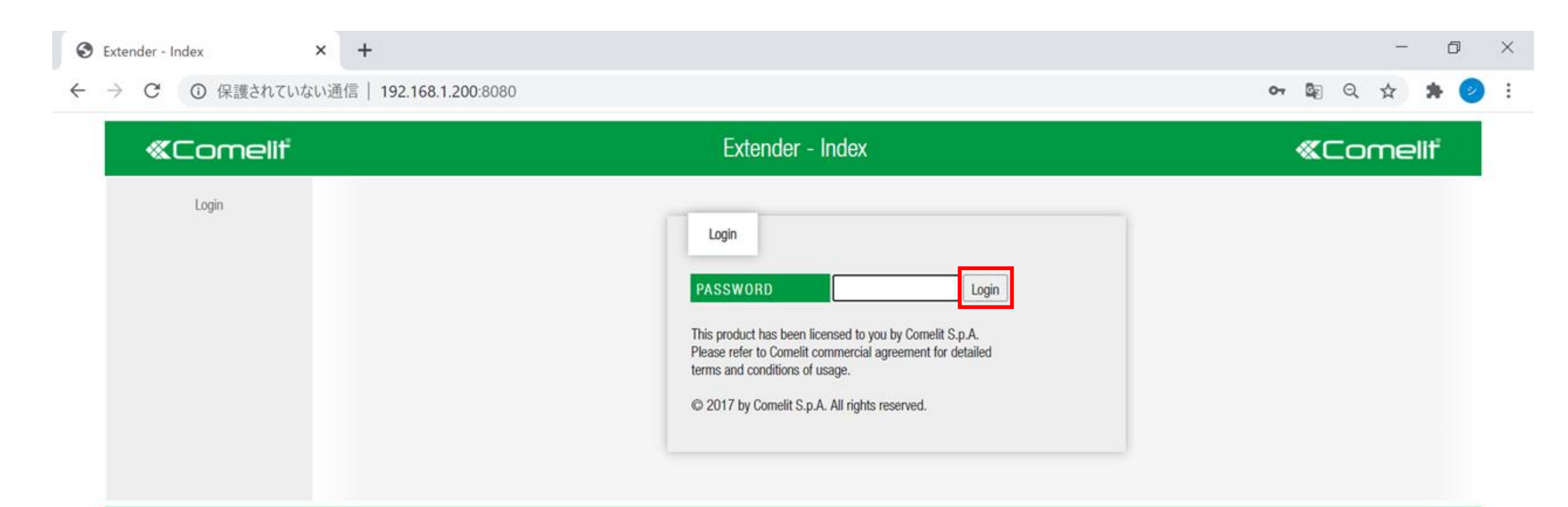

© 2017 by Comelit S.p.A. All rights reserved.

### ログインが正常に完了すると、下記のページが表示されます

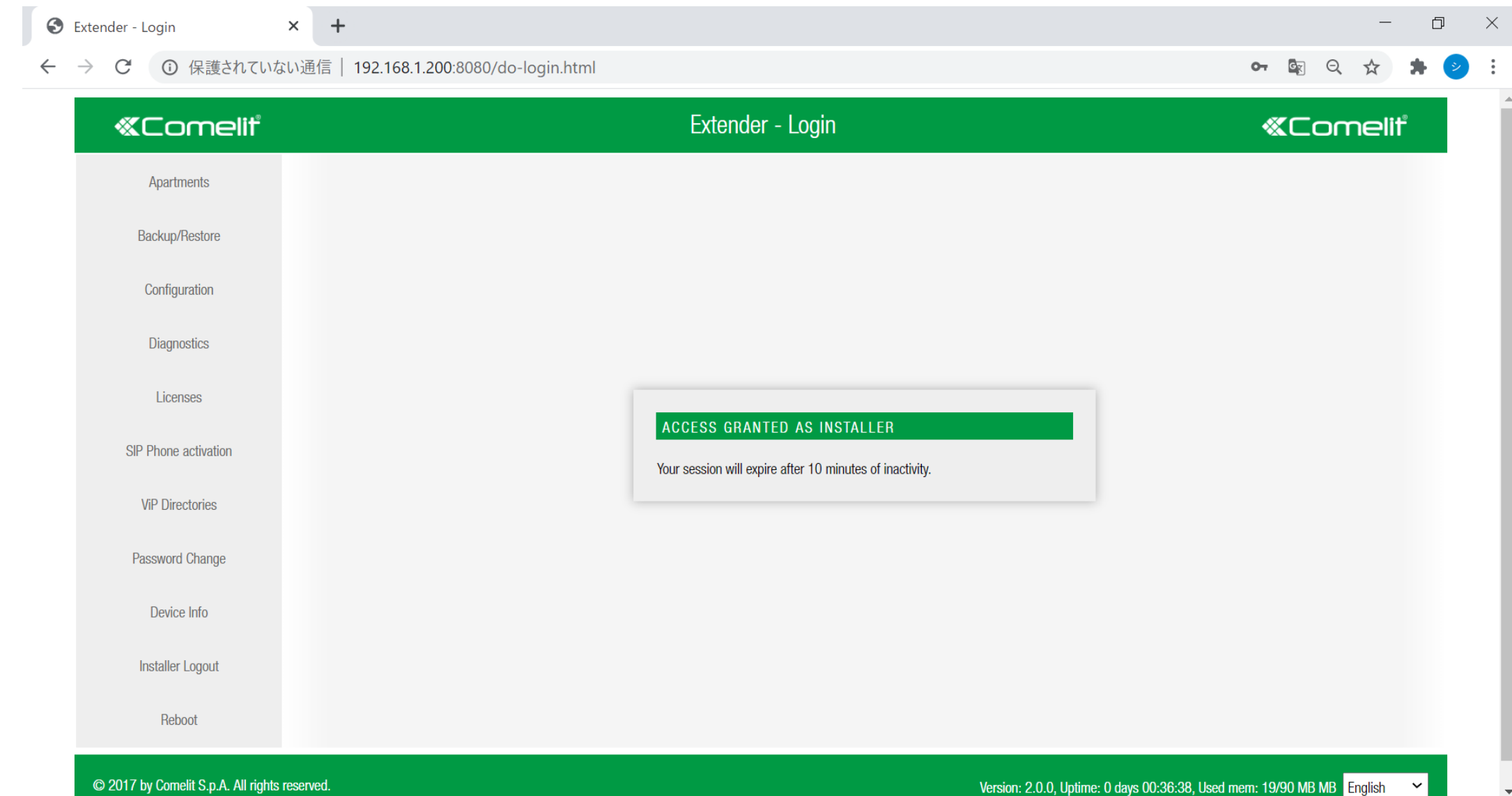

### 「Apartments」をクリックし、部屋一覧を確認できます。1棟8戸のマンションの場合、8列 (8ライセンス)の項目があります。新しい入居者の入る列の「Users」をクリックします。

| Extender - Apartments X                                                                                                  | +                                                                                                    |                                                                                                    |                                                                                                    | Ľ      |
|----------------------------------------------------------------------------------------------------|----------------------------------------------------------------------------------------------------|----------------------------------------------------------------------------------------------------|----------------------------------------------------------------------------------------------------|--------|
| → C ③ 保護されていない?                                                                                                    | 通信   <b>192.168.1.200</b> :8080/apartments.html                                                                                                    |                                                                                                    |                                                                                                    | ☆ 🗯    |
| «Comeliť                                                                                                    | E                                                                                                    | xtender - Apartments                                                                                                    | «Come                                                                                                    | ⊇liť   |
| Apartments 1                                                                                                    | Periodic invitation email                                                                                                    |                                                                                                    |                                                                                                    |        |
| Backup/Restore                                                                                                    | BUILDING DESCRIPTION                                                                                                    | CONTACT EMAIL                                                                                                    | CONTACT PHONE                                                                                                    |        |
| Configuration                                                                                                    | Brave Systems                                                                                                    | Click to edit                                                                                                    | Click to edit                                                                                                    |        |
| U                                                                                                    | MAXIMUM INVITE ATTEMPTS                                                                                                    | INVITATION PERIOD                                                                                                    | PERIODIC INVITATION                                                                                                    |        |
|                                                                                                    | 10.14                                                                                                    |                                                                                                    | Disabled 🗙                                                                                                    |        |
| Diagnostics                                                                                                    |                                                                                                    |                                                                                                    | Send periodic invitation email to users who did not activated the                                                                                                    | e      |
| Diagnostics<br>Licenses                                                                                                  | Maximum number of invitation mails to be sent for a single user                                                                                                    | Frequency for sending invitatoin email, in weeks                                                                                                    | Send periodic invitation email to users who did not activated the app yet                                                                                                    | e      |
| Diagnostics<br>Licenses<br>SIP Phone activation                                                                          | Apartments configuration                                                                                                    | Trequency for sending invitatoin email, in weeks                                                                                                    | Send periodic invitation email to users who did not activated the app yet                                                                                                    | e      |
| Diagnostics<br>Licenses<br>SIP Phone activation<br>ViP Directories                                                       | Apartments configuration                                                                                                    | Frequency for sending invitatoin email, in weeks                                                                                                    | Send periodic invitation email to users who did not activated the app yet Invite All New Users: Invite                                                                                                    | e      |
| Diagnostics<br>Licenses<br>SIP Phone activation<br>ViP Directories                                                       | Apartments configuration<br>Available licenses: [Master: 0/3]                                                                                                    | T Frequency for sending invitatoin email, in weeks                                                                                                    | Send periodic invitation email to users who did not activated the app yet Invite All New Users: Invite Export as CSV file: Apartments Users Act Codes                                                                                                    | e<br>s |
| Diagnostics<br>Licenses<br>SIP Phone activation<br>ViP Directories<br>Password Change                                    | Apartments configuration<br>Available licenses: [Master: 0/3]                                                                                                    | T Frequency for sending invitatoin email, in weeks                                                                                                    | Send periodic invitation email to users who did not activated the app yet Invite All New Users: Invite Export as CSV file: Apartments Users Act Codes EXTERNAL                                                                                                    | e<br>S |
| Diagnostics<br>Licenses<br>SIP Phone activation<br>ViP Directories<br>Password Change<br>Device Info                     | Apartments configuration<br>Apartments configuration<br>Available licenses: [Master: 0/3]<br># LICENSE VIP<br>ADDRESS DESCR                                                                                                    | T Frequency for sending invitatoin email, in weeks<br>RIPTION DIRECTORY CALL<br>DIVERT<br>WHEN BUSY<br>VIP<br>ADDRI<br>FOR C<br>DIVER                                                                              | Usabled         Send periodic invitation email to users who did not activated the app yet         Invite All New Users: Invite         Export as CSV file: Apartments         USERS         EXS         EXS         EXTERNAL         USERS         EXTERNAL         UNIT         DIRECTORY                                                          | e<br>3 |
| Diagnostics<br>Licenses<br>SIP Phone activation<br>ViP Directories<br>Password Change<br>Device Info<br>Installer Logout | Apartments configuration<br>Apartments configuration<br>Available licenses: [Master: 0/3]<br># LICENSE VIP<br>ADDRESS DESCR<br>✓ 1 Master ✓ 00000101 101                                                                                                    | T Frequency for sending invitatoin email, in weeks  AIPTION DIRECTORY CALL DIVERT WHEN BUSY Default Click to                                                                                                    | Usabled       Send periodic invitation email to users who did not activated the app yet         Invite All New Users:       Invite All New Users:         Export as CSV file:       Apartments       Users         Act Codes         ESS       RESET       USERS       EXTERNAL UNIT         T       Full Reset       Users       2                 | e<br>3 |
| Diagnostics<br>Licenses<br>SIP Phone activation<br>ViP Directories<br>Password Change<br>Device Info<br>Installer Logout | IZ ▼         Maximum number of invitation mails to be sent for a single user         Apartments configuration         Available licenses: [Master: 0/3]         #       LICENSE         VIP<br>ADDRESS       DESCR         ✓       1         Master       00000101         101       2 | I           Frequency for sending invitatoin email, in weeks         RIPTION       DIRECTORY       CALL<br>DIVERT<br>WHEN BUSY       VIP<br>ADDRIF<br>FOR C<br>DIVER         Default          Click to<br>Click to | Usabled       Send periodic invitation email to users who did not activated the app yet         Invite All New Users:       Invite         Export as CSV file:       Apartments       Users       Act Codes         ESS<br>ALL<br>T       RESET       USERS       EXTERNAL<br>UNIT<br>DIRECTORY         o edit       Full Reset       Users       2 | e<br>S |

### 「☑」を入れ、「Generate activation code」をクリックすると認証コードが生成されます。

| S Extender - Users × | +                                          |                          |               |               |            |               |              | - 0       |
|----------------------|--------------------------------------------|--------------------------|---------------|---------------|------------|---------------|--------------|-----------|
| ← → C ③ 保護されていない通    | 信   192.168.1.200:8080/users.html?id=      | = 0                      |               |               |            |               |              | * 🗯 ≥     |
| «Comeliť             |                                            | «Com                     | eliť          |               |            |               |              |           |
| Apartments           | Apartment 00000101 (Master) - Users Config | juration                 |               |               |            |               |              |           |
| Backup/Restore       |                                            |                          |               |               |            |               | Apartme      | ents      |
| Configuration        | Apartment Users                            |                          |               |               |            |               |              | EX        |
| Diagnostics          | # DEVICE TYPE STATUS INFO                  | ACTIVATION CODE          | DESCRIPTION   | CONTACT EMAIL | INVITATION | CONTACT PHONE | BACKUP OF    | UN<br>DIF |
| Licenses             | Apps      Not Activated                    | Generate activation code | KANEKO        | Click to edit | -          | Click to edit | □ - <b>∨</b> |           |
| 2.00.000             | 2 Apps      Not Activated                  | Generate activation code | Click to edit | Click to edit | -          | Click to edit | □ <u>-</u>   |           |
| SIP Phone activation | □ 3 Apps                                   | Generate activation code | Click to edit | Click to edit | -          | Click to edit | □ -          |           |
|                      | □ 4 Phone                                  | Click to edit            | Click to edit | Click to edit | -          | Click to edit | - •          |           |

※4台以上の利用はシステムが正常に作動しなくなります。 機器の登録台数は4台迄を遵守ください。

### 下記のように認証コードが表示されます。

Θ × + Extender - Users ▲ 保護されていない通信 | bravecomelit2.comelitdns.com:8080/users.html?id=0 C  $\rightarrow$ ☆  $\leftarrow$ Extender - Users «Comelit **«Comelit** Apartments Apartment 00000101 (Master) - Users Configuration Backup/Restore ← Apartments Apartment Users Configuration EXTER DEVICE TYPE STATUS INFO INVITATION **BACKUP OF** ACTIVATION CODE DESCRIPTION CONTACT EMAIL CONTACT PHONE UNIT Diagnostics DIREC 1 Apps Not Activate 1 1gcb5a Delete code Prepare file for apps 8 Click to edit  $\Box$ Clic  $\sim$ Click to edit Click to edit  $\sim$ Licenses Not Activated 2 Apps Click to edit Click to edit 8 Click to edit Clic Generate activation code  $\sim$ Not Activated 🗹 3 Click to edit Click to edit Click to edit Clic Apps Generate activation code  $\sim$ SIP Phone activation 4 Phone Phone to call Clic 8 Click to edit Click to edit Click to edit Click to edit  $\sim$  $\sim$ ViD Directorio

工事業者又は管理者から提供されたIPアドレス(URL)と生成した認証コードを、 新しい入居者へお伝えください。以上で完了となります。

例: IPアドレス(URL): x x x x x x x x.comelitdns.com 認証コード: g227lr(例」)

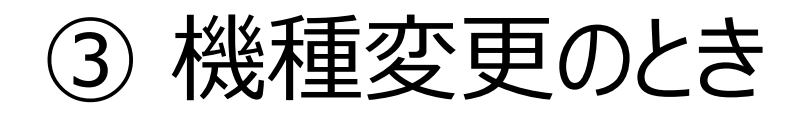

入居者が機種変更された場合、一度、登録情報の削除と新しい認証コードが必要となります。

ステップ1 機種変更された方の、登録情報を一度削除します。

ステップ2 新しい認証コードを生成します。

ステップ3

工事業者又は管理者から提供されたIPアドレス(URL)と生成した認証コードを、 機種変更された入居者へお伝えください。以上で完了となります。

例: IPアドレス(URL): x x x x x x x x.comelitdns.com 認証コード: g227lr

## ■ 物件専用URLサイトへのログイン方法

当物件用URLサイト: xxxxxxx.comelitdns.com:8080

 $\leftrightarrow \rightarrow O [2]$ 

入力後、Enterキーを押します。操作が正常に完了すると、下記ようなページが表示されます。

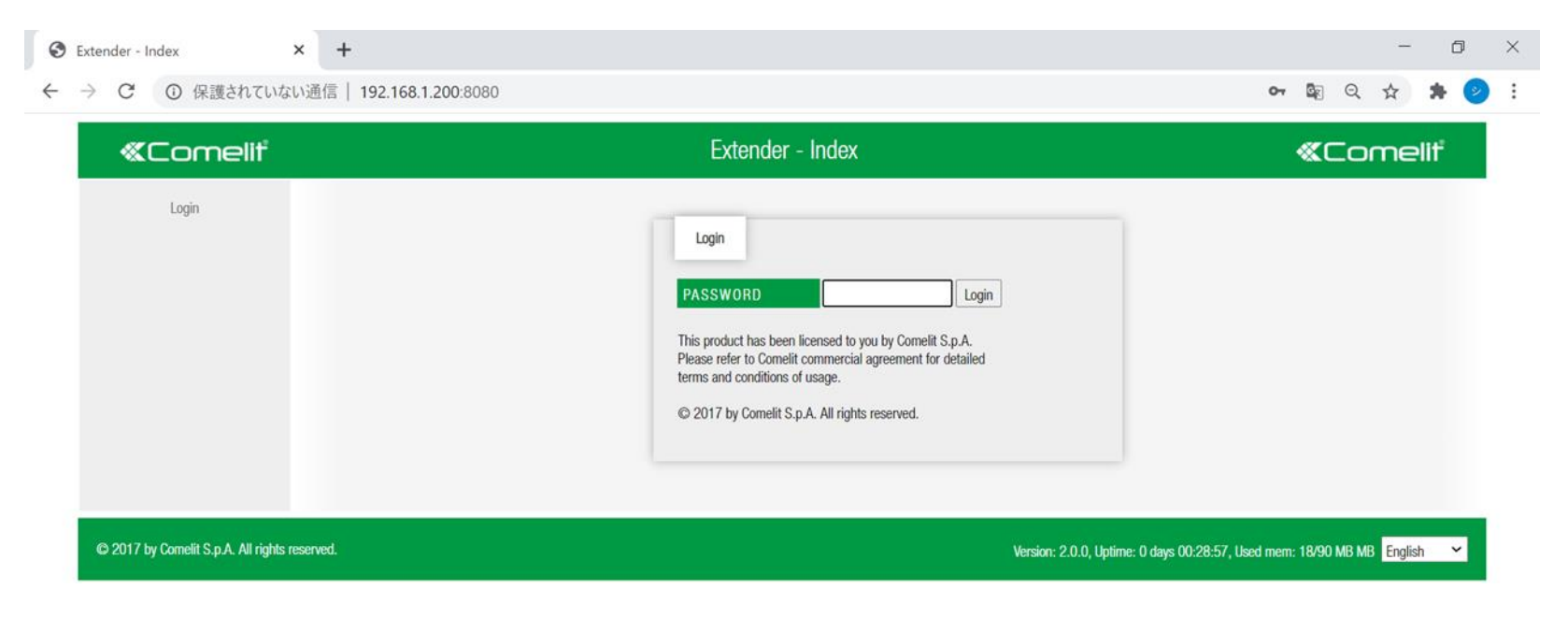

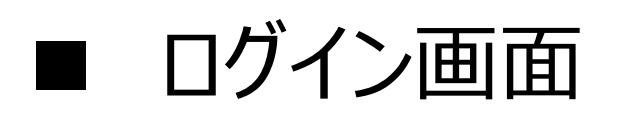

## パスワード入力して「Login」ボタンをくしてください。 パスワード: comelit

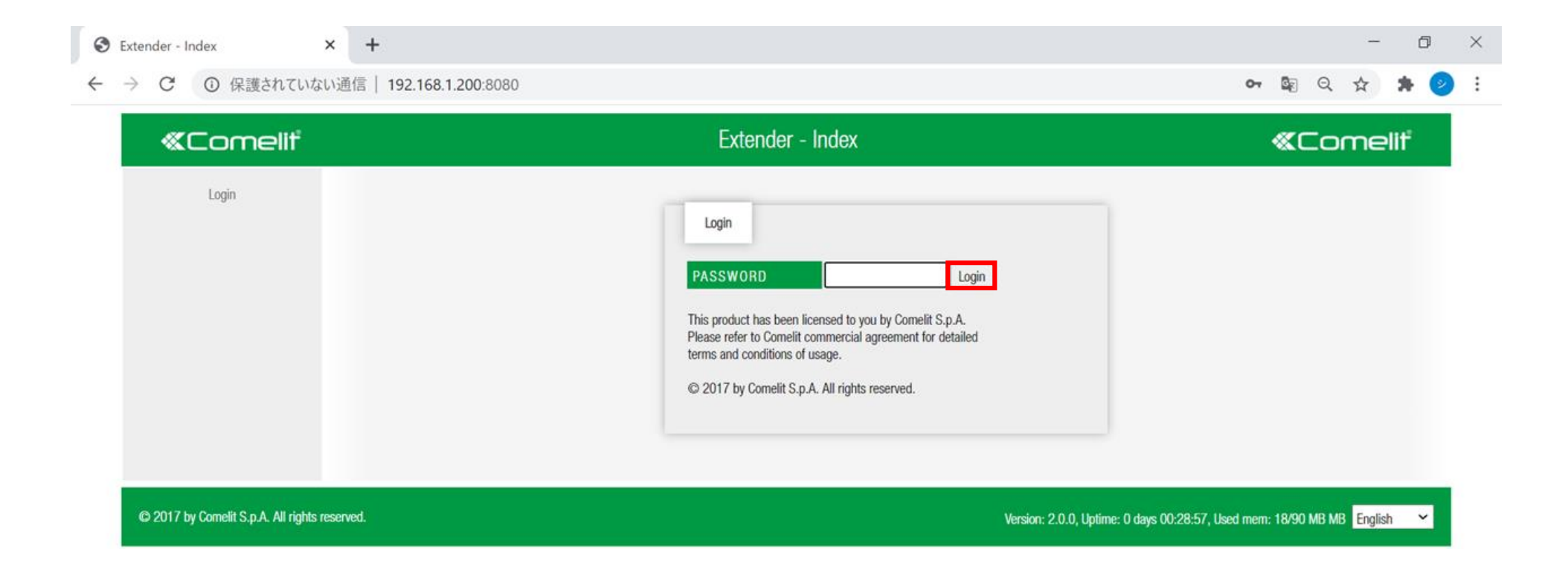

### ログインが正常に完了すると、下記のようなページが表示されます

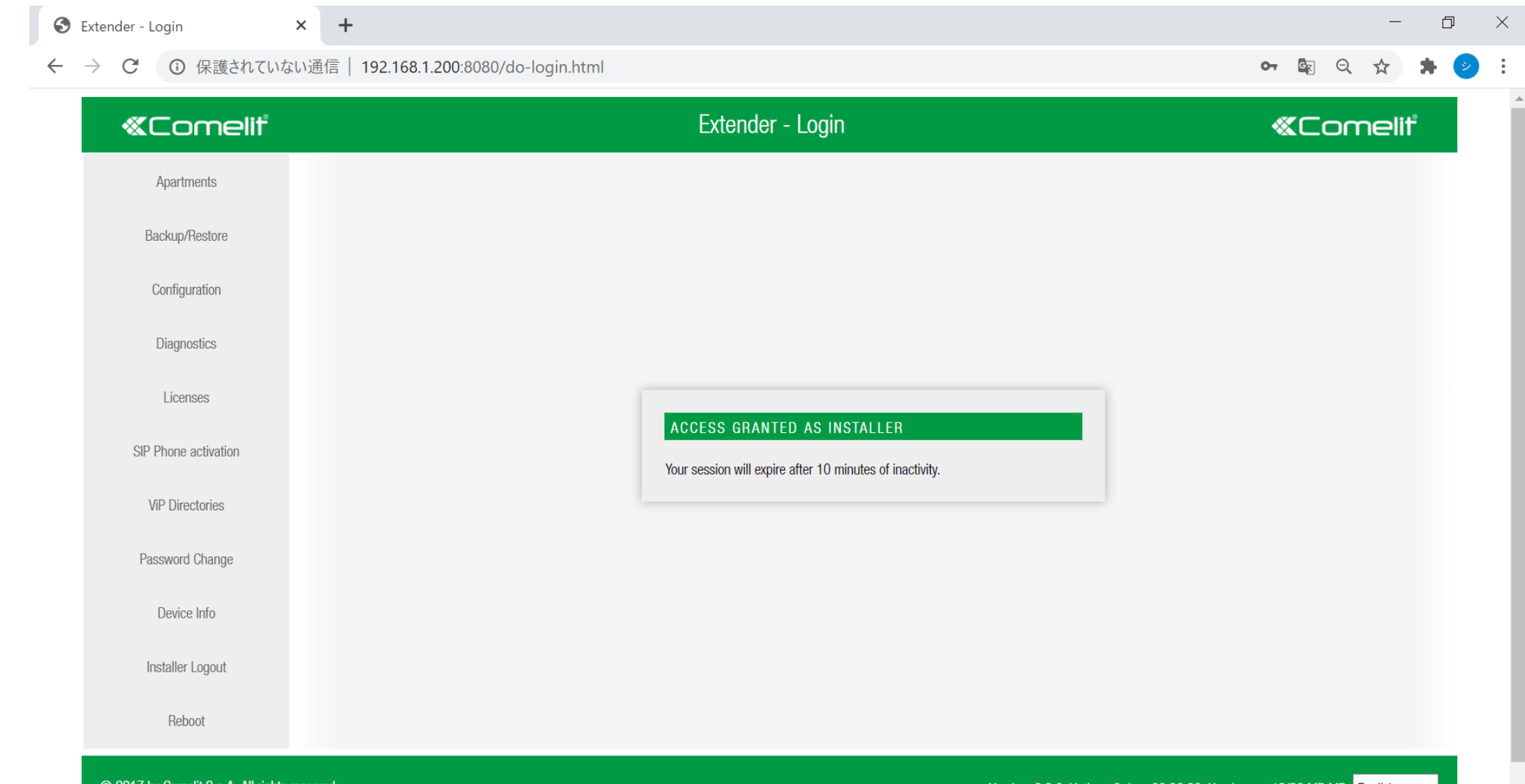

© 2017 by Comelit S.p.A. All rights reserved.

「Apartments」をクリックし、部屋一覧を確認できます。1棟8戸のマンションの場合、8列(8ライセンス)の項目があります。機種変更した入居者の列の「Users」をクリックします。

| S Extender - Apartments               | +            |                         |                      |                      |                     |                             |                                      |                                                                             |                  | - 0                           |
|---------------------------------------|--------------|-------------------------|----------------------|----------------------|---------------------|-----------------------------|--------------------------------------|-----------------------------------------------------------------------------|------------------|-------------------------------|
| $- \rightarrow \mathbf{C}$ ③ 保護されていない | 通信   192.16  | 8.1.200:8080/ap         | artments.htm         | l                    |                     |                             |                                      |                                                                             |                  | 🗟 Q 🕁 🗯                       |
| «Comeliť                              |              |                         |                      | Extende              | er - Apartm         | ents                        |                                      |                                                                             |                  | «Comeliť                      |
| Apartments                            | Periodi      | c invitation email      |                      |                      |                     |                             |                                      |                                                                             |                  |                               |
| Backup/Restore                        | BUILDI       | BUILDING DESCRIPTION    |                      |                      | TACT EMAIL          |                             |                                      | CONTACT PHO                                                                 | NE               |                               |
| Configuration                         | Brave Sy     | Brave Systems           |                      |                      |                     |                             |                                      | Click to edit                                                               | TATION           |                               |
| Diagnostics                           | 12 <b>~</b>  | MAXIMUM INVITE ATTEMPTS |                      |                      |                     | J                           |                                      | Disabled  Send periodic invitation empilies upper who did not estimated the |                  |                               |
| Licenses                              | Maximum      | number of invitation n  | nails to be sent for | a single user Freque | ncy for sending inv | itatoin email, in week      | S                                    | app yet                                                                     |                  |                               |
| SIP Phone activation                  | Apartm       | ents configuration      |                      |                      |                     |                             |                                      |                                                                             |                  |                               |
| ViP Directories                       | -            |                         | 部屋番号(                | の列                   |                     |                             |                                      |                                                                             | Invite A         | Il New Users: Invite          |
| Password Change                       | Available li | icenses: [Master: 0/3]  |                      |                      |                     |                             |                                      | Export as CSV                                                               | file: Apartments | Users Act Codes               |
| Device Info                           | #            | LICENSE                 | VIP<br>ADDRESS       | DESCRIPTION          | DIRECTORY           | CALL<br>DIVERT<br>WHEN BUSY | VIP<br>ADDRESS<br>FOR CALL<br>DIVERT | RESET                                                                       | USERS            | EXTERNAL<br>UNIT<br>DIRECTORY |
| Installer Logout                      | <b>2</b> 1   | Master 🗸                | 00000101             | KANEKO               | Default 🗸           |                             | Click to edit                        | Full Reset                                                                  | Users            |                               |
| Rehoot                                | 2            | Master ~                | 00000201             | MACHIDA              | Default 🗸           |                             | Click to edit                        | Full Reset                                                                  | Users            |                               |
| HEDOUL                                | ☑ 3          | Master 🗸                | 00000202             | Brave TEL            | Default 🗸           |                             | Click to edit                        | Full Reset                                                                  | Users            |                               |

### 「Reset activation」をクリックします。「OK」をクリックし、登録情報の削除の完了です。

| Extender - Users     | < +                                       |                                       |                            |                      | -                                                     |  |  |  |  |
|----------------------|-------------------------------------------|---------------------------------------|----------------------------|----------------------|-------------------------------------------------------|--|--|--|--|
| → C ▲ 保護されていない       | )通信   bravecomelit2.comelitdns.com        | n:8080/users.html?id=0                |                            |                      | ☆ ●                                                   |  |  |  |  |
| «Comeliť             | lif Extender - Users «Co                  |                                       |                            |                      |                                                       |  |  |  |  |
| Apartments           | Apartment 00000101 (Master) - Users Confi | guration                              |                            |                      |                                                       |  |  |  |  |
| Backup/Restore       | -                                         |                                       |                            |                      | - Apartments                                          |  |  |  |  |
| Configuration        | Apartment Users                           |                                       |                            |                      |                                                       |  |  |  |  |
| Diagnostics          | # DEVICE TYPE STATUS INFO                 | ACTIVATION CODE DESCRIPT              | TION CONTACT EMAIL INVITAT | ION CONTACT PHONE BA | CKUP OF EXTERNAL CLOU<br>UNIT SYNC<br>DIRECTORY STATL |  |  |  |  |
|                      | 1 Apps Octivated                          | Reset activation KANEKO               | Click to edit              | Click to edit        | - 🗸 🗆 Click to edit 🥥                                 |  |  |  |  |
| Licenses             | 2 Apps  Activated                         | Reset activation Click to edi         | Click to edit              | Click to edit        | - V Click to edit                                     |  |  |  |  |
| SIP Phone activation | 🗹 3 Apps 🗸 🔍 Not Activated                | Generate activation code Click to edi | Click to edit -            | ☎ Click to edit      | - V Click to edit                                     |  |  |  |  |
| ViP Directories      | ✓ 4 Phone                                 | Click to edit                         | Click to edit -            | Click to edit        | -  Click to edit                                      |  |  |  |  |

#### 【注意事項】

ー世帯で複数人(台)をご利用 頂いている場合、機種変更された 方のみの登録情報を削除してくだ さい。

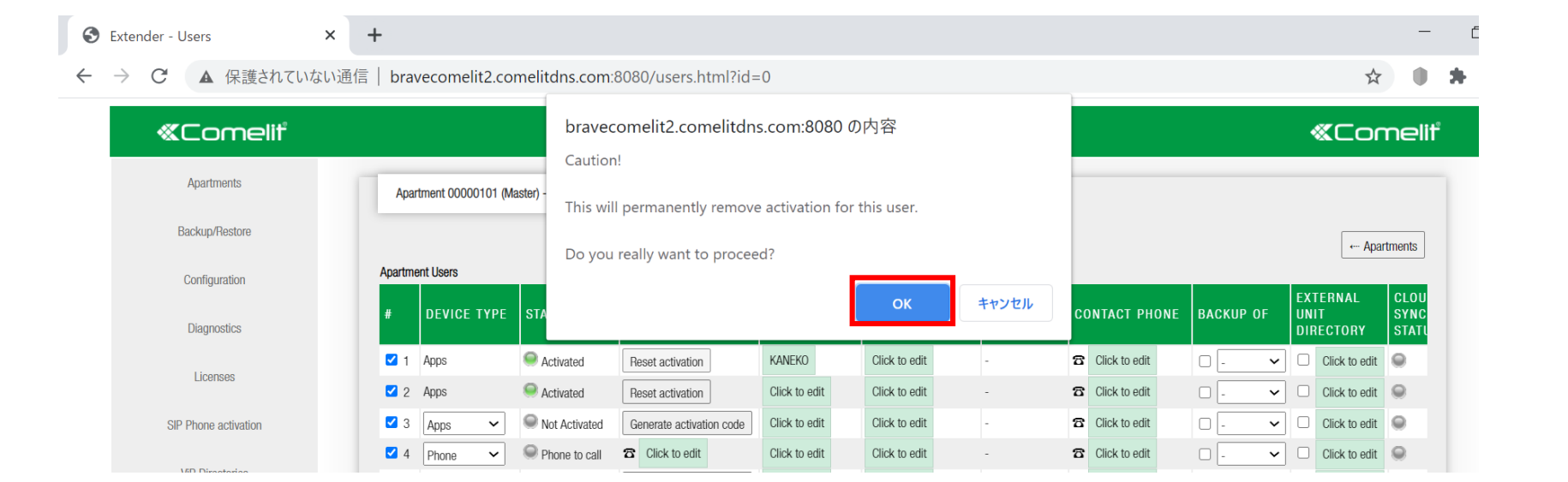

🥯 Activated 利用中

■ Not Activated 利用不可

### 「☑」を入れ、「Generate activation code」をクリックすると認証コードが生成されます。

| S Extender - Users X                            | +                                       |                                |                         |                          | - 0 ×               |
|-------------------------------------------------|-----------------------------------------|--------------------------------|-------------------------|--------------------------|---------------------|
| $\leftrightarrow$ $\rightarrow$ $C$ ① 保護されていない通 | 信   192.168.1.200:8080/users.html?ic    | =0                             |                         |                          | 🗟 ९ 🛠 🛊 🤌 :         |
| «Comelit                                        |                                         | «Comelit                       |                         |                          |                     |
| Apartments                                      | Apartment 00000101 (Master) - Users Con | iguration                      |                         |                          |                     |
| Backup/Restore                                  |                                         |                                |                         |                          | ← Apartments        |
| Configuration                                   | Apartment Users                         |                                |                         |                          | Evi                 |
| Diagnostics                                     | # DEVICE TYPE STATUS INF                | ) ACTIVATION CODE DES          | CRIPTION CONTACT EMAIL  | INVITATION CONTACT PHONE | BACKUP OF UN<br>DIF |
| Liconege                                        | ✓ 1 Apps                                | Reset activation KAN           | IEKO Click to edit      | - Click to edit          |                     |
| Licenses                                        | 🗆 2 🛛 Apps 🖍 🔍 Not Activate             | Generate activation code Click | k to edit Click to edit | - 🔂 Click to edit        | □ - 		 □            |
| SIP Phone activation                            | ☑ 3 Apps ✓ Solution Activate            | Generate activation code Click | k to edit Click to edit | - Click to edit          |                     |
|                                                 | ✓ 4 Phone ✓ ● Phone to call             | Click to edit                  | k to edit Click to edit | - 🔂 Click to edit        | □ - 		 □            |

### 下記のように認証コードが表示されます。

Θ × + Extender - Users ▲ 保護されていない通信 | bravecomelit2.comelitdns.com:8080/users.html?id=0 C  $\rightarrow$ ☆  $\leftarrow$ Extender - Users «Comelit «Comelit Apartments Apartment 00000101 (Master) - Users Configuration Backup/Restore ← Apartments Apartment Users Configuration EXTER STATUS INFO INVITATION DEVICE TYPE ACTIVATION CODE DESCRIPTION CONTACT EMAIL CONTACT PHONE **BACKUP OF** UNIT Diagnostics DIREC Activated 8 Click to edit  $\Box$ Clic 1 Apps KANEKO Click to edit Reset activation  $\sim$ Licenses Not Activate **1 gcb5a** Delete code Prepare file for apps 2 Apps Click to edit Click to edit 8 Click to edit Clic  $\sim$ Not Activated 🗹 3 Click to edit Click to edit Clic Apps Generate activation code Click to edit  $\sim$ SIP Phone activation -4 Phone Phone to call Clic 8 Click to edit Click to edit Click to edit Click to edit  $\sim$  $\sim$ ViD Directorio

工事業者又は管理者から提供されたIPアドレス(URL)と生成した認証コードを、 機種変更した方へお伝えください。以上で完了となります。

例: IPアドレス(URL): x x x x x x x x.comelitdns.com 認証コード: g227lr

## ④ 設定・管理・運用ソフトウェア「VIP MANAGER」のインストール

- ・ Windows PC用を無償でダウウンロードできます。
- ・条件:OS Windows®7(32bit、64bit)以降
- ・ MACには対応しておりません。

### ブラウザを開き、下記URLをアクセスします。

https://pro.comelitgroup.com/

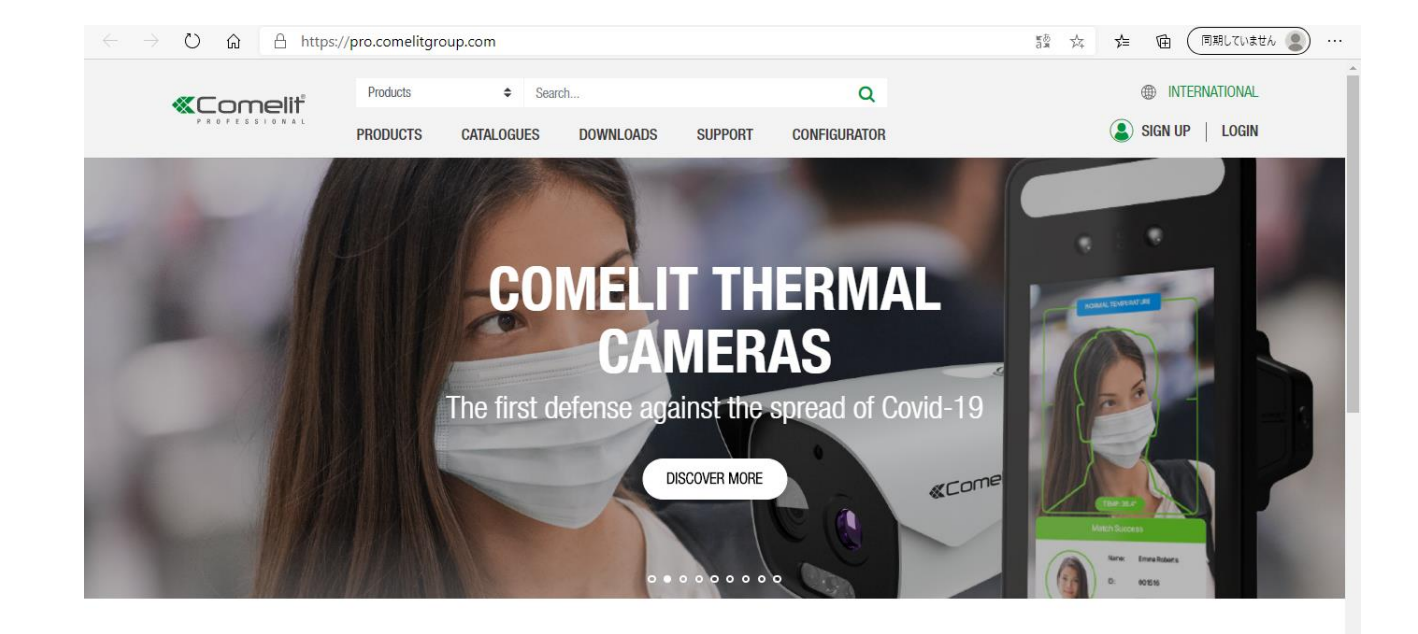

ユーザーアカウント登録

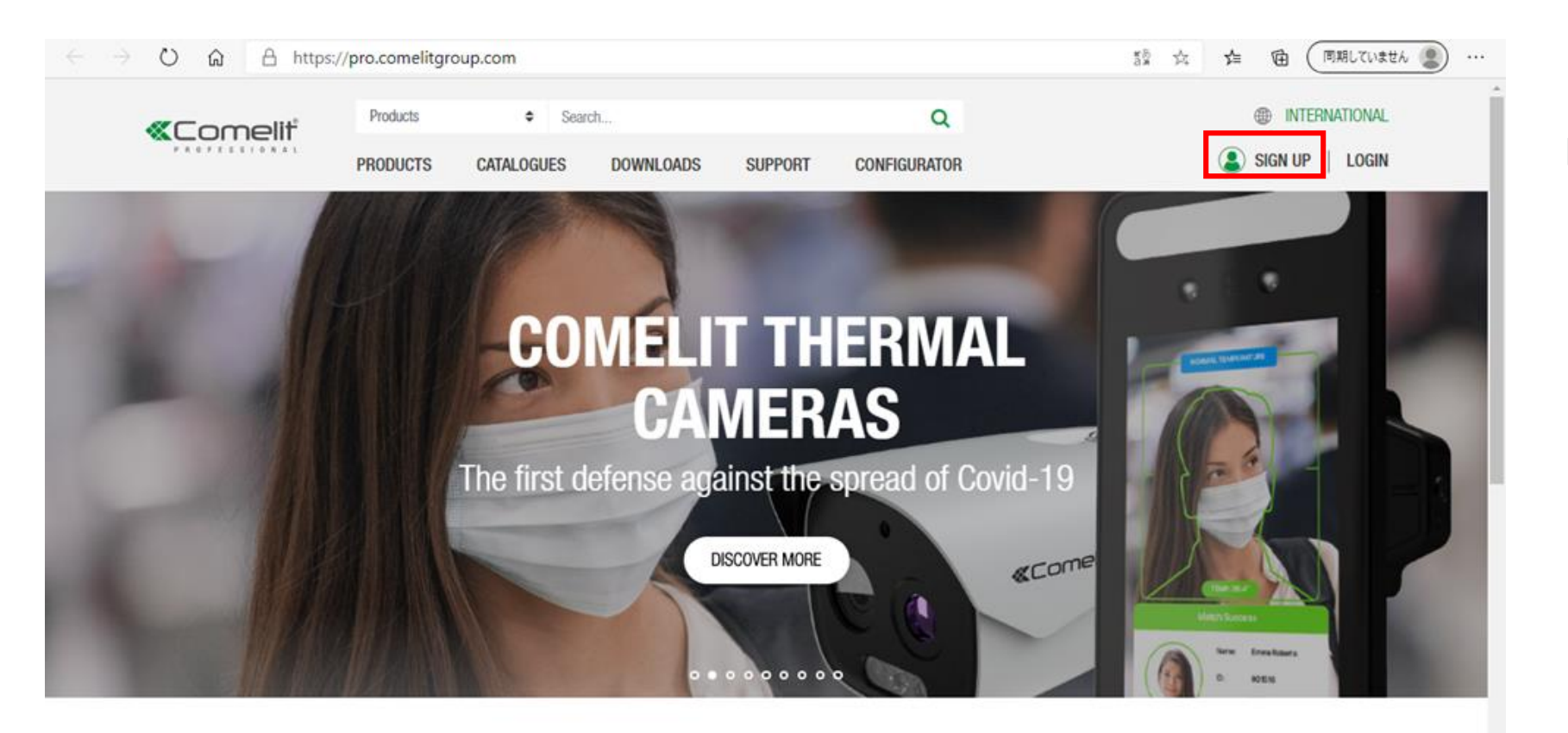

「SIGN UP」をクリックしてください。

### ・ ユーザーアカウント登録

| $\leftrightarrow$ $\rightarrow$ $\circlearrowright$ $\textcircled{a}$ https://pro.comelitgroup.com |                                                                                                    |   | 🔍 該 🏂 🏚 🗐 (同期していません 🔹) …      |
|----------------------------------------------------------------------------------------------------|----------------------------------------------------------------------------------------------------|---|-------------------------------|
| Products<br>PRODUCTS                                                                               | Have you already registered to one of the Comelit services?<br>Use the same credentials to log in, otherwise | × | INTERNATIONAL SIGN UP   LOGIN |
|                                                                                                    | REGISTER NOW                                                                                                 |   |                               |
|                                                                                                    | brave1456b@gmail.com                                                                                         |   |                               |
|                                                                                                    | PASSWORD                                                                                                    |   |                               |
| «Lomeiir                                                                                           | •••••                                                                                                    |   |                               |
| Conte                                                                                              | USER TYPE                                                                                                    | 9 | new and a second              |
|                                                                                                    | COUNTRY                                                                                                    |   |                               |
|                                                                                                    | Japan 🗸                                                                                                    |   |                               |
|                                                                                                    | I agree to receiving commercial information           O         YES         NO                               |   |                               |
|                                                                                                    | ✓ I accept the terms of the Privacy Policy                                                                   |   |                               |
|                                                                                                    | REGISTER                                                                                                    |   |                               |

- ・メールアドレスを入力します。
- ・ パスワードを入力します。
- ・ USER TYPE 「Installer」を選びます。
- ・ COUNTRY 「Japan」を選びます。
- I agree to receiving · · ·: 「Yes/No」を選択します。
- I accept the terms · · · : ☑とします。
- ・ 最後に「REGISTER」をクリックします。

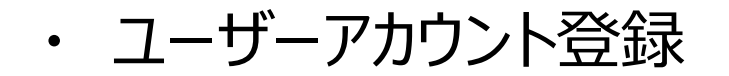

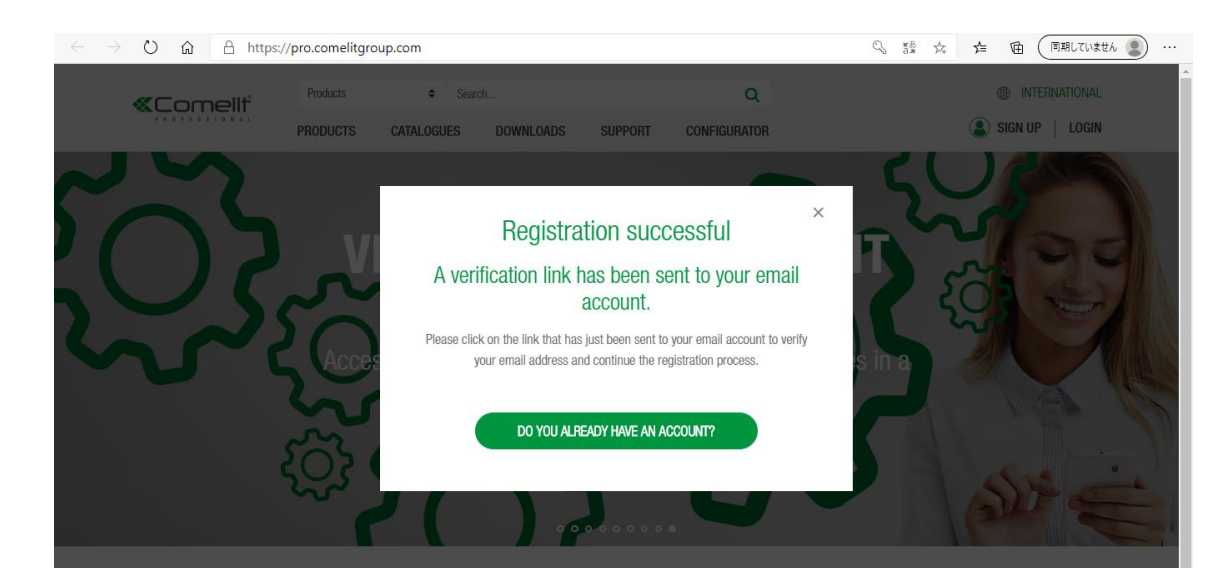

#### ← ユーザーアカウント登録成功の画面

#### ・ 登録したメールアドレスに認証メールが送信されます。 メール本文の認証URLをクリックして、登録を完了します。

| $\leftarrow$ | $\rightarrow$ O G $\oplus$ | https:/ | //mail.google.com/mail/u/0/?hl=ja#inb  | ox                                                           | <ul> <li>公 広</li> <li>(回期Lていません)</li> </ul>  |  |
|--------------|----------------------------|---------|----------------------------------------|--------------------------------------------------------------|----------------------------------------------|--|
| ≡            | M Gmail                    |         | <b>Q</b> メールを検索                        |                                                              | · ⑦ 戀 III                                    |  |
| +            | 作成                         |         |                                        | <b>0 % b =</b> :                                             | 1-2/2行 《 》 表 •                               |  |
|              | 受信トレイ                      | 1       |                                        | メ ソーシャル ブロモーション                                              |                                              |  |
| *            | スター付き                      |         | MyComelit                              | Confirm Registration - Welcome to MyComelit Click the buttor | n below to confirm                           |  |
| >            | 人メース中<br>送信済み              |         | no-reply                               | Confirmation of Comelitures.com activation - Dear Customer,  | You have successfully set up 6月23日           |  |
| ~            | 下書き<br>もっと見る               |         |                                        |                                                              |                                              |  |
| Mee          | t                          |         |                                        |                                                              |                                              |  |
|              | 会議を開始                      |         |                                        |                                                              |                                              |  |
| -            | 会議に参加                      |         | 0 GB(0%) / 15 GB を使用中<br><sup>管理</sup> | 利用規約・プライバシー・プログラム ポリシー                                       | 前回のアカウント アクティビティ: 0 分前<br>他の 1 か所で問かれています。詳細 |  |
| ハン<br>(2)    | グアウト<br>システムズ              | +       | B/I                                    |                                                              | 1800 F X I X C MUX 1 C C Y & 9 * 9+48        |  |

| $\leftarrow$ |           | ps://mail.google.com/mail/u/0/?hl                                                                                                    | l=ja#inbox/FMfcgxwJXpMQrBsXhlrMFClCnWFwlCxL         | ۲  | Q | 荈     | ζ≡ [   | ≞ ( | 同期してい | いません |
|--------------|-----------|----------------------------------------------------------------------------------------------------|-----------------------------------------------------|----|---|-------|--------|-----|-------|------|
| ≡            | M Gmail   | <b>Q</b> メールを検索                                                                                                    |                                                     | *  |   |       |        | ?   | ) (;  | 3 11 |
| +            | 作成        | ÷ 0 1                                                                                                    | 🖻 <b>6</b> 🏹 🗈 🗭 :                                  |    |   |       | 1/2    | <   | > 3   | あ *  |
| _            |           | Confirm Dogio                                                                                                    | tration well /                                      |    |   |       |        |     | _     | 63   |
|              | 受信トレイ     | Commit Regis                                                                                                    |                                                     |    |   |       |        |     |       | نکا  |
| *            | スター付き     | MyComelit <noreply@co< th=""><th>omelit.it&gt;</th><th></th><th></th><th>15:51</th><th>(4 分前)</th><th>☆</th><th>*</th><th>:</th></noreply@co<> | omelit.it>                                          |    |   | 15:51 | (4 分前) | ☆   | *     | :    |
| C            | スヌーズ中     | ▼ To 自分 ▼                                                                                                    |                                                     |    |   |       |        |     |       |      |
| $\geq$       | 送信済み      |                                                                                                    |                                                     |    |   |       |        |     |       |      |
|              | き書不       |                                                                                                    |                                                     |    |   |       |        |     |       |      |
| ~            | もっと見る     |                                                                                                    |                                                     |    |   |       |        |     |       |      |
| Mee          | t         |                                                                                                    | Welcome to MyComelit                                |    |   |       |        |     |       |      |
|              | 会議を開始     |                                                                                                    | Click the button below to confirm your registration | on |   |       |        |     |       |      |
|              | 会議に参加     |                                                                                                    | CONFIDENT VOLIDE RECELETRATION                      | ٦  |   |       |        |     |       |      |
| ハン           | グアウト      |                                                                                                    | CONFIRM YOUR REGISTRATION                           |    |   |       |        |     |       |      |
| 2            | システムズ - + |                                                                                                    |                                                     |    |   |       |        |     |       |      |

・ログイン

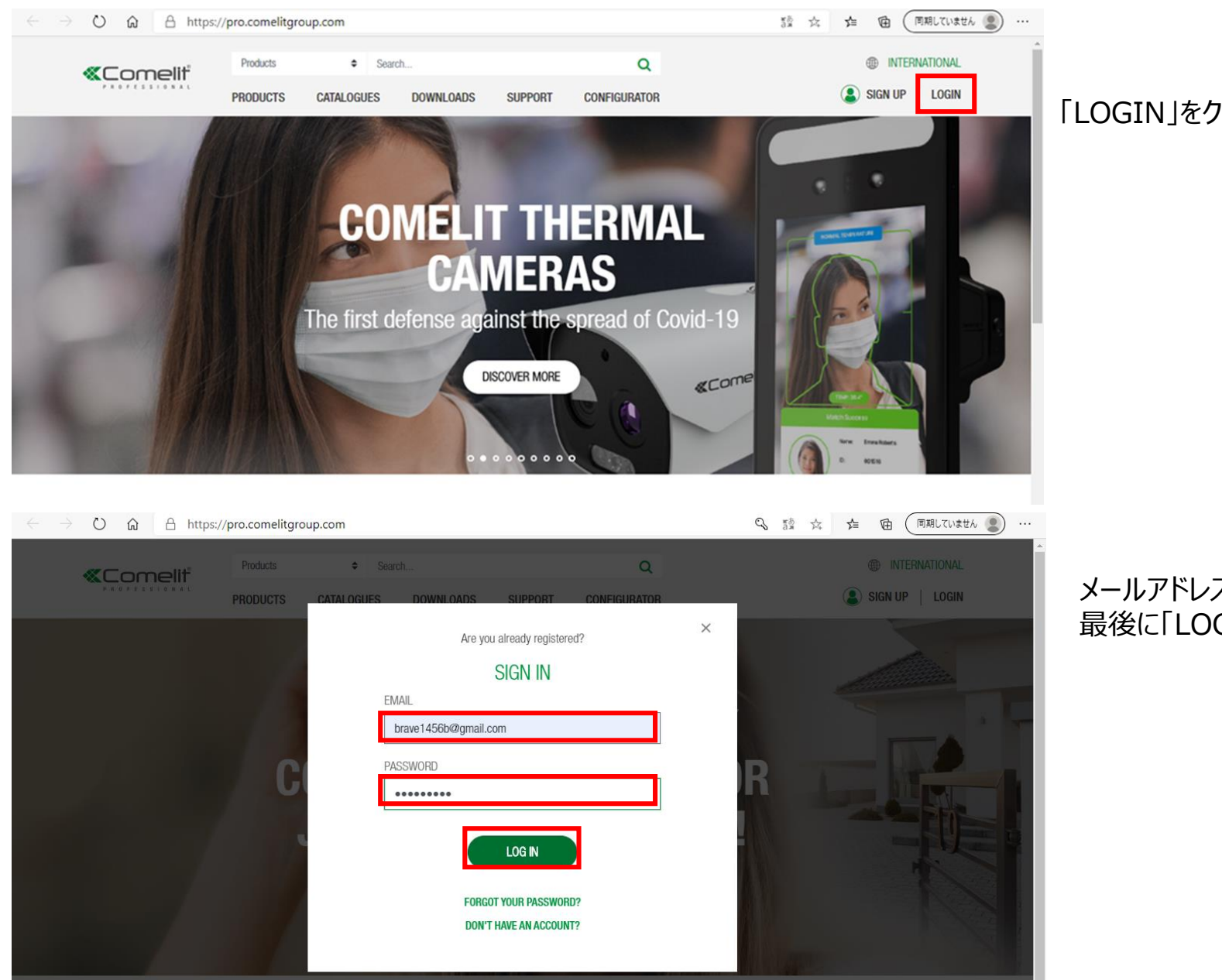

#### 「LOGIN」をクリックしてください。

メールアドレス、パスワードを入力します。 最後に「LOGIN」をクリックします ・ダウンロード

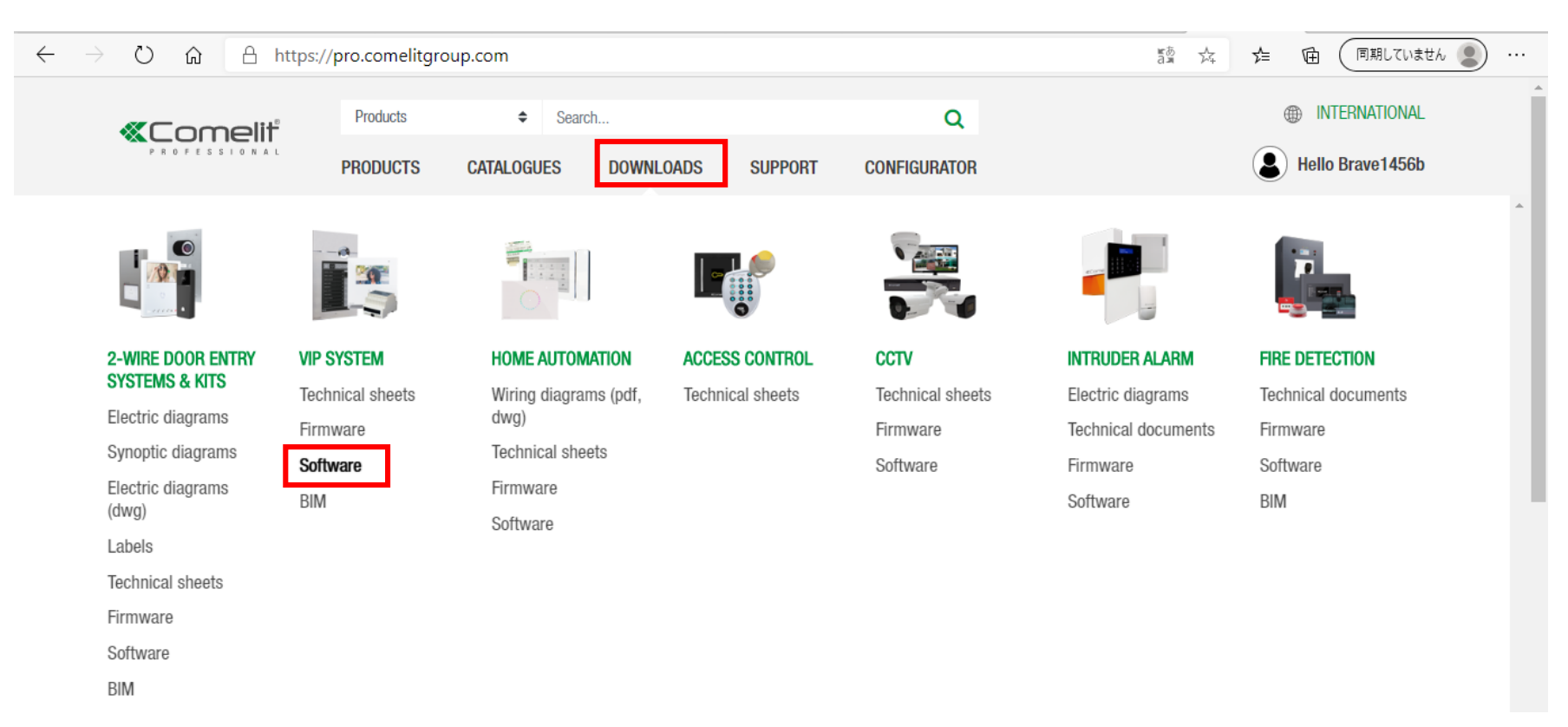

- ・「DOWNLOADS」をクリックします。
- ・ 一覧が表示されたら、「ViP SYSTEM」の「Software」をクリックします。

・ダウンロード

| $\leftrightarrow$ $\rightarrow$ O | → O A https://pro.comelitgroup.com/downloads/vip-system-3/software-6 |          |            |           |         |              |  | ∱≡ | 🖻 ( 同期していません     |
|-----------------------------------|----------------------------------------------------------------------|----------|------------|-----------|---------|--------------|--|----|------------------|
|                                   |                                                                      | Products | Search     | n         |         | Q            |  | (  | INTERNATIONAL    |
|                                   |                                                                      | PRODUCTS | CATALOGUES | DOWNLOADS | SUPPORT | CONFIGURATOR |  | 8  | Hello Brave1456b |

HOME > DOWNLOADS > VIP SYSTEM > SOFTWARE

#### 10 results for: SOFTWARE in DOWNLOADS

| FILTER RESULTS                                                                                                    |                                                                                                    |           |      |         |   |
|----------------------------------------------------------------------------------------------------|----------------------------------------------------------------------------------------------------|-----------|------|---------|---|
| < VIP system<br>Software<br>Vip manager (1)<br>Communication Manager (1)<br>Call log (1)<br>Pc intercom (3)<br>External unit (3)<br>Compatibility (1) | VIP_COMPATIBILITY_INFORMATION - VIP COMPATIBILITY INFORMATION                                                                                                    | ! Warning | .pdf | 62.8 KB | Ł |
|                                                                                                    | Vip Manager - Software VipManager rel. 2.7.6 dat. 20200626<br>(OS min: Windows 7-64bit; NET min: 4.5.2 Framework; CPU<br>min: 2GHz Dual Core; RAM min: 4GB; Free memory min:<br>200MB). | Software  | .zip | 62.3 MB |   |
|                                                                                                    | Communication manager - Software CommunicationManager rel. 2.7.6 dat. 20200626 (OS min: Windows 7-64bit; NET min:                                                                       | Software  | .zip | 62.0 MB |   |

#### 画面左側の一覧の「ViP Manager」をクリックします。

#### ← → C 🌔 pro.comelitgroup.com/downloads/vip-system-3/software-6/vip-manager

|  | Products | Sear       | ch        |         | Q            | INTERNATIONAL   |
|--|----------|------------|-----------|---------|--------------|-----------------|
|  | PRODUCTS | CATALOGUES | DOWNLOADS | SUPPORT | CONFIGURATOR | Sign up   Login |

HOME > DOWNLOADS > VIP SYSTEM > SOFTWARE > VIP MANAGER

#### 1 result for: VIP MANAGER in DOWNLOADS

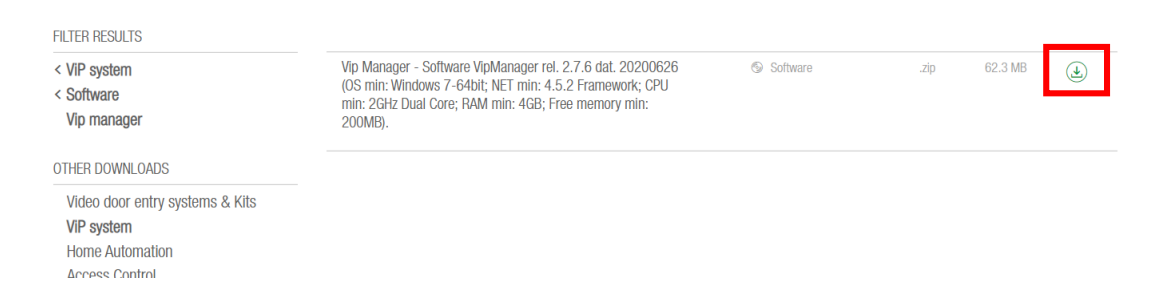

#### 「ViP Manager」が表示されます。 右側のダウンロードマークをクリックしてダウンロードを開始します。

・インストール

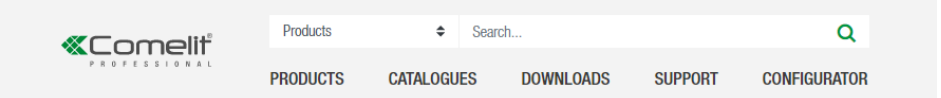

HOME > DOWNLOADS > VIP SYSTEM > SOFTWARE

#### 10 results for: SOFTWARE in DOWNLOADS

| FILTER RESULTS                                                                  |                                                                                                    |                         |  |
|---------------------------------------------------------------------------------|----------------------------------------------------------------------------------------------------|-------------------------|--|
| < ViP system<br>Software                                                        | VIP_COMPATIBILITY_INFORMATION - VIP COMPATIBILITY<br>INFORMATION                                                                                                    | ! Warning<br>⊗ Software |  |
| Vip manager (1)<br>Communication Manager (1)<br>Call log (1)<br>Pc intercom (3) | Vip Manager - Software VipManager rel. 2.7.6 dat. 20200626<br>(OS min: Windows 7-64bit; NET min: 4.5.2 Framework; CPU<br>min: 2GHz Dual Core; RAM min: 4GB; Free memory min:<br>200MB).                     |                         |  |
| Compatibility (1)<br>OTHER DOWNLOADS                                            | Communication manager - Software CommunicationManager<br>rel. 2.7.6 dat. 20200626 (OS min: Windows 7-64bit; NET min:<br>4.5.2 Framework; CPU min: 2GHz Dual Core; RAM min: 4GB;<br>Free memory min: 200MB). | le Software             |  |
| Video door ontry systems & Kits<br>sw-vip-manager.zip<br><u>274ルを聞く</u>         | 1995A – Kit far aristina nomaalata Jahala - Vaadalaam Ikall-Ikall                                                                                                    | E) California           |  |

| ひ 命 合 https://p                                           | oro.comelitgrou | p.com/downloads/vip-                                                                                 | system-3/software-6                                                                                                    | 5                 |                                                                            |                                                     | ing 🖧 🖌                                                                                                    |                                               | ಉません 😦         |
|-----------------------------------------------------------|-----------------|----------------------------------------------------------------------------------------------------|----------------------------------------------------------------------------------------------------|-------------------|----------------------------------------------------------------------------|-----------------------------------------------------|----------------------------------------------------------------------------------------------------|-----------------------------------------------|----------------|
|                                                           | Products        | Search                                                                                               |                                                                                                    |                   | Q                                                                          |                                                     |                                                                                                    | INTERNATION                                   | NAL            |
|                                                           | PRODUCTS        | CATALOGUES DOW                                                                                       |                                                                                                    | o-manager<br>有 表示 |                                                                            |                                                     |                                                                                                    | _                                             | □ ×<br>^ ?     |
| HOME > DOWNLOADS > VIP SYS                                | TMARE in        |                                                                                                    | ♪ クイック アクセス コピー 貼 にどン留めする クリップボード                                                                                                    | じました<br>いけけ<br>■  | <ul> <li>▲ 移動先 ×</li> <li>※ 削除 ▼</li> <li>● 二 名前の変更</li> <li>整理</li> </ul> | ● <sup>1</sup><br>新しい<br>フォルダー<br>新規                | עריין דין עריין עריין עריין עריין עריין עריין עריין עריין עריין עריין עריין עריין עריין עריין עריין עריין עריי<br>עריין עריין עריין עריין עריין עריין עריין עריין עריין עריין עריין עריין עריין עריין עריין עריין עריין עריין עריי<br>עריין עריין עריין עריין עריין עריין עריין עריין עריין עריין עריין עריין עריין עריין עריין עריין עריין עריין עריי | まべて選択         選択解除         課択の切り替え         選択 |                |
|                                                           |                 | DOWNLOAD                                                                                             | ← → ~ ↑                                                                                                    | l-ザ- →            | machi » デスクトップ » sw-vip-<br>ヘ                                              | manager                                             | ٽ ~                                                                                                    | Sw-vip-manage                                 | erの検索          |
| FILTER RESULTS                                            |                 |                                                                                                    | len OneDrive                                                                                                    |                   |                                                                            | 更新<br>FW 2020                                       | 日時<br>//06/30 17:21                                                                                                    | 種類<br>Microsoft Edge R.                       | サイズ<br>. 146 K |
| < ViP system<br>Software                                  |                 | VIP_COMPATIBILITY_INFO                                                                               | 🧊 3D オブジェクト<br>➡ ダウンロード<br>🔜 デスクトップ                                                                                                    |                   | etup_VipManager_2.7.6<br>기가<br>숫자<br>기가                                    | イルの説明: ViP M:<br>社: Comelit Group<br>イル バージョン: 2.7. | 06/26 17:50<br>anager Installer<br>S.p.A.<br>6.0                                                                                                    | アノリリーション                                      | 65,522 K       |
| Communication Manager<br>Call log (1)<br>Pc intercom (3)  | (1)             | Vip Manager - Software V<br>(OS min: Windows 7-64b<br>min: 2GHz Dual Core; RA<br>200MB).             | <ul> <li>         ドキュメント         ご ビクチャ         ビデオ         ・ ビデオ         ・ ミュージック         ●         ・         ・         ・         ・         ・         ・         ・         ・         ・         ・         ・         ・         ・         ・         ・         ・         ・         ・         ・         ・         ・         ・         ・         ・         ・         ・         ・         ・         ・         ・         ・         ・         ・         ・         ・         ・         ・         ・         ・         ・         ・         ・         ・         ・         ・         ・         ・         ・         ・         ・         ・         ・         ・         ・         ・         ・         ・         ・         ・         ・         ・         ・         ・         ・         ・         ・         ・         ・         ・         ・         ・         ・         ・         ・         ・         ・         ・         ・         ・         ・         ・          ・          ・         ・          ・          ・          ・          ・          ・           ・             ・</li></ul> |                   | 178<br>サイ                                                                  | 元日時: 2020/06/3<br>ズ: 63.9 MB                        | 0 17:35                                                                                                    |                                               |                |
| External unit (3)<br>Compatibility (1)<br>OTHER DOWNLOADS |                 | Communication manager<br>rel. 2.7.6 dat. 20200626<br>4.5.2 Framework; CPU m<br>Free memory min: 200M | ***********************************                                                                                                    |                   |                                                                            |                                                     |                                                                                                    |                                               |                |
| Video door entry systems &<br>ViP svstem                  | Kits            | 1235A - Kit for printing na                                                                          | 2 個の項目<br>amepiate iabeis - vanda                                                                                                    | w «               | , ikaii 🐨 Sontware                                                         |                                                     | .zıp i                                                                                                    | 00.0 MR 🕑                                     |                |

#### ダウンロードファイルはzip形式で圧縮されています。 ダウンロードして解凍してください。

#### フォルダを解凍後、セットアッププログラムを実行します。

🚳 Setup\_VipManager\_2.7.6

Ver 2.7.6 の例

・インストール

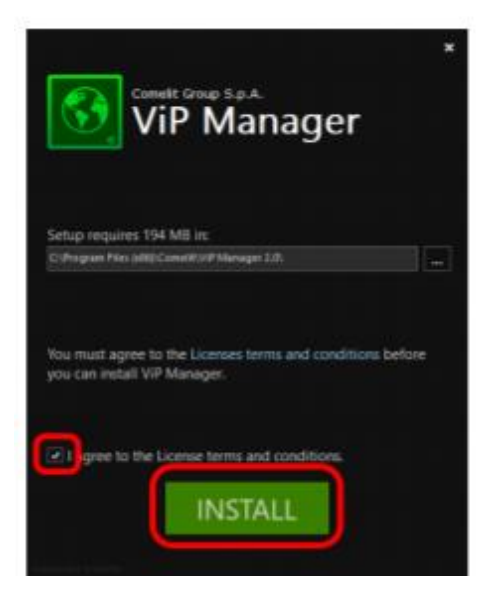

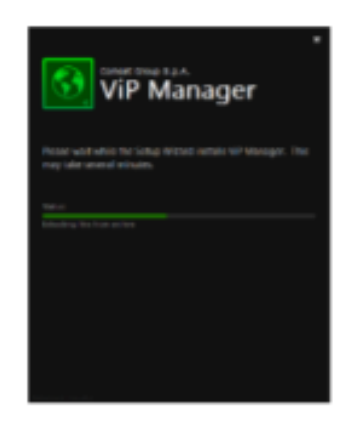

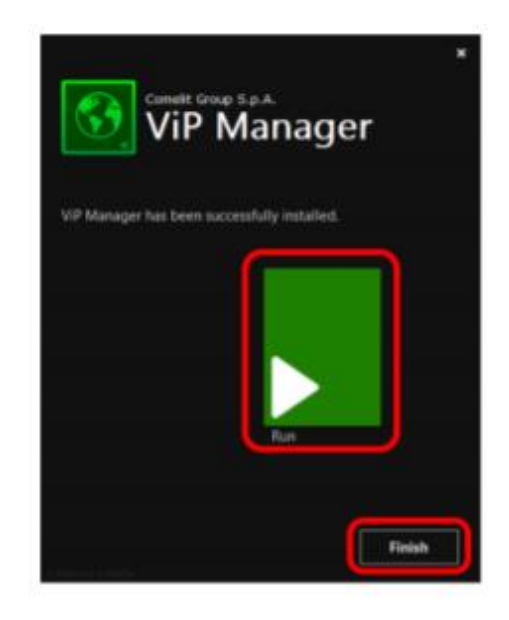

↑の画面が表示されたら、 「I agree to the License terms and conditions.」を図として、「INSTALL」をクリックします。

インストール中の画面

インストールが完了すると↑の画面が表示されます。 「Run(すぐに実行)」 または 「Finish(後で実行)」をクリックして インストールを終了します。 ・ アイコン (VIP MANAGER)

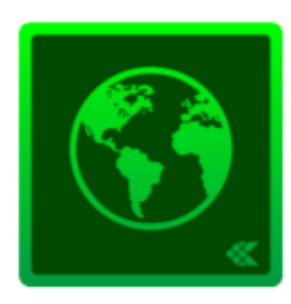

・起動時の初期画面

| scan firmware device devi<br>Actions<br>si | ices messages Mess | Sages View |  |
|--------------------------------------------|--------------------|------------|--|
| Si                                         | 17653              | odges view |  |
| 3                                          |                    |            |  |
|                                            |                    |            |  |
|                                            |                    |            |  |
|                                            |                    |            |  |
|                                            |                    |            |  |
|                                            |                    |            |  |

## ⑤ ICカードの登録・削除/暗証番号の登録・削除

| <b>3 ViP Manager (</b><br>File Home | Local, Offline]     |                                                                               |            |                 |                |                   |                   |                  |              |                       |              |                                          |         | - 0 |
|-------------------------------------|---------------------|-------------------------------------------------------------------------------|------------|-----------------|----------------|-------------------|-------------------|------------------|--------------|-----------------------|--------------|------------------------------------------|---------|-----|
| ■ <b>  % #</b><br>1 <b>\</b> 2 0    | ©+ ⊡+ *▲ ▲<br>⇔ ∎ □ | <ul> <li>E Devices list</li> <li>E Synoptic</li> <li>Device groups</li> </ul> | f<br>Local | Scan system     | Selective scan | Download firmware | Restart<br>device | Group<br>devices | Read barcode | Configure<br>messages | Send message | Output window Fiter window Kayation tree | Options |     |
| lame                                | Device t ViP add    | dr IP addr MAG                                                                | Caddr      | Firmware versi. |                | Actions           |                   |                  |              | Μ                     | essages      | View                                     | Options |     |
|                                     |                     |                                                                               |            |                 |                |                   |                   |                  |              |                       |              |                                          |         |     |
|                                     |                     |                                                                               |            |                 |                |                   |                   |                  |              |                       |              |                                          |         |     |
|                                     |                     |                                                                               |            |                 |                |                   |                   |                  |              |                       |              |                                          |         |     |
|                                     |                     |                                                                               |            |                 |                |                   |                   |                  |              |                       |              |                                          |         |     |
| 📌 Clear 🛭 🦸                         | Errors 🔥 Warni      | ings 🎧 Messages                                                               | J SH       | now last        |                |                   |                   |                  |              |                       |              |                                          |         |     |
| Time                                | Desc                | cription                                                                      |            |                 |                |                   |                   |                  |              |                       |              |                                          |         |     |
| 2020/09                             | 9/08 16:01:11 You   | r software is up to da                                                        | te.        |                 |                |                   |                   |                  |              |                       |              |                                          |         |     |
| Aessage list Ou                     | tput                |                                                                               |            |                 |                |                   |                   |                  |              |                       |              |                                          |         |     |

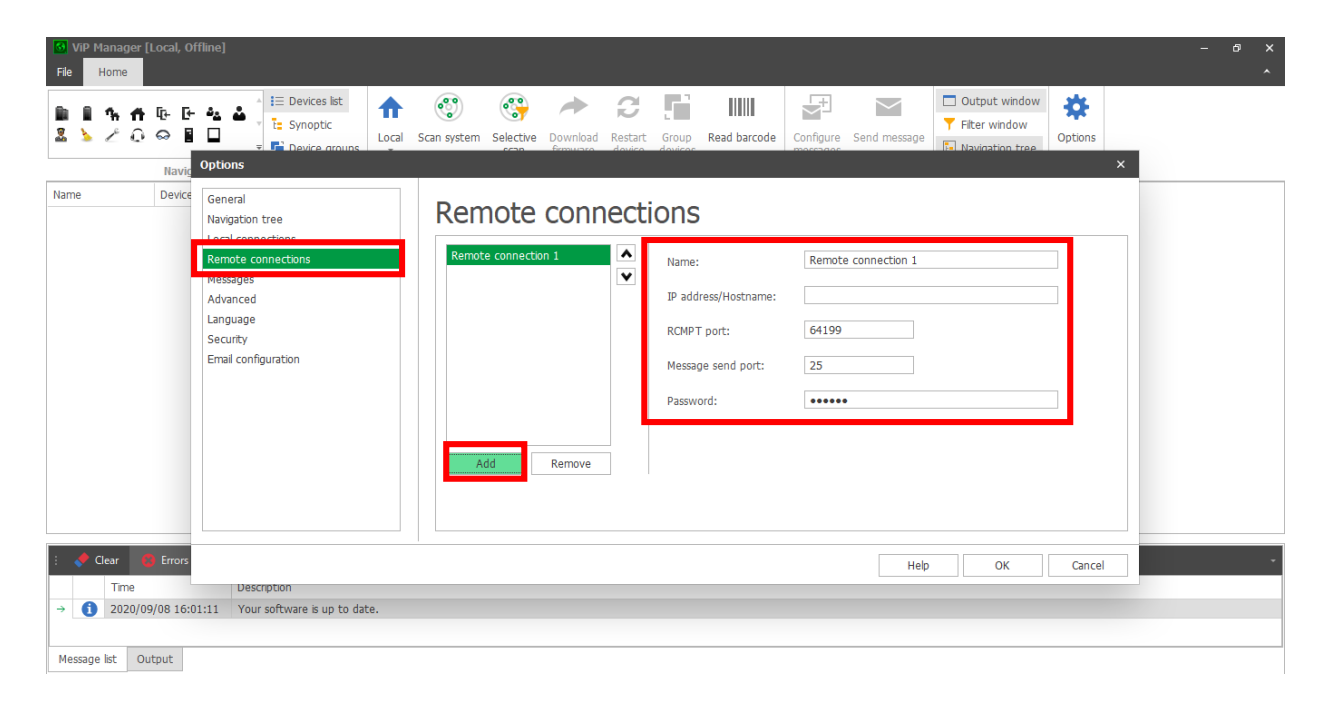

### ・ VIP MANAGERを起動し、「Options」をクリックします

「Remote connections」を選択します。次に「Add」を選択します。 以下の項目を入力します。

- ・ Name → 任意で入力してください。(例:パークハウス飯田橋)
- ・ IP address/Hostname → 管理者にお問い合わせください。
- ・ RCMPT port → 64199 (初期値から変更しないでください)
- ・ Message send port → 25 (初期値から変更しないでください)
- · Password → 管理者にお問い合わせください。

上記項目を入力後、「OK」を選択します。

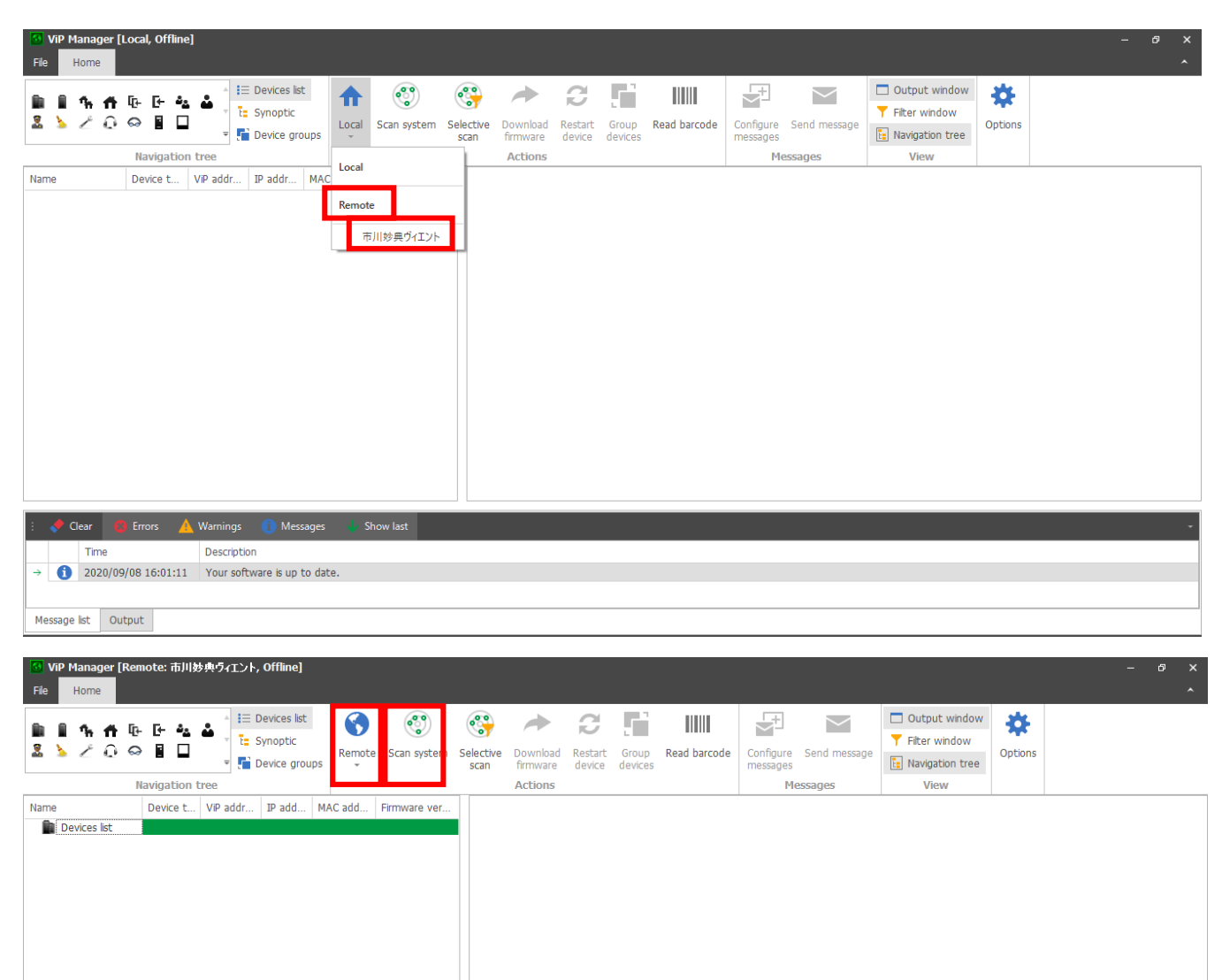

# Clear C Errors A Warnings Messages Show last Tme Description 2020/09/08 16:01:11 Your software is up to date.

#### 「Local」から「Remote」に変更し、運用する建物(システム)を選択します。

#### 「Remote」に変更後、「Scan system」をクリックします。